## Permitir Mais de uma Seção com o mesmo usuário no Server 2012

Você pode definir essa política de grupo, usando gpedit.msc:

Clique com o Lado direito do mouse no iniciar e clique em executar, na caixa digite "gpedit.msc" agora siga os passos clique em:

Configuração do Computador \ Modelos Administrativos \ Componentes do Windows \ Serviços de Área de Trabalho Remota \ Host de Sessão da Área de Trabalho Remota \ Conexões.

Agora dar 2 cliques em:

Restringir os usuários dos Serviços de Área de Trabalho Remota a uma única sessão dos Serviços de Área de Trabalho Remota

Marcar a Opção Desabilitado e clicar em Aplicar e OK.

Concluído...!